## Webex - Pașii pentru conectare

- 1. Deschideți e-mail-ul primit care include link-ul de conectare la sesiunea webex.
- Apăsați pe butonul cu textul Join meeting și se va deschide pagina de conectare la videoconferintă.

| When it's time, join your Webex meeting here.<br>Join meeting<br>More ways to join:<br>Join from the meeting link<br>https://worldbankgroup.webex.com/worldbankgroup/j.php?MTID=mf73d76f2041f708cd448846a9d |
|----------------------------------------------------------------------------------------------------|
| Join by meeting number<br>Meeting number (access code): 160 327 1111<br>Meeting password: <u>xRSxxxxx</u>                                                                                                   |
| Tap to join from a mobile device (attendees only)<br><u>+1-650-479-3207.,1603271647#</u> Call-in toll number (US/Canada)<br>Join by phone                                                                   |
| Global-479-3207 Cali-in Coll full for full for Coll Caliada) Global call-in numbers Join from a video system or application Dial 1603271647@worldbankgroup.webex.com                                        |
| You can also dial 173.243.2.68 and enter your meeting number.<br>Join using Microsoft Lync or Microsoft Skype for Business<br>Dial <u>1603271647.worldbankgroun@lync.webex.com</u>                          |

Ca excepție, în situația în care acesta nu funcționează (pot fi diverse cauze), vă rugăm apăsați pe **Join from the meeting link** 

| When it's time, join your Webex meeting here.                                          |
|----------------------------------------------------------------------------------------|
| Join meeting                                                                           |
| More ways to join:                                                                     |
| Join from the meeting link                                                             |
| https://worldbankgroup.webex.com/worldbankgroup/j.php?MTID=mf73d78f2041f708cd448846a9d |

Sau puteți copia link-ul (Select, Copy) și apoi lipi (Paste) în bara de adrese într-o aplicație de tip browser pe care o deschideți pe internet (Internet Explorer, Chrome, Mozilla Firefox, Opera, Safari, etc.).

3. Selectați link-ul din josul paginii **Join from your browser** pentru a intra în video-conferința programată, daca nu aveți descărcata aplicația (apps-ul) **Cisco Webex Meetings**.

Click Open Cisco Webex Meetings in the browser message. If there's no browser message, <u>open the Webex Meetings app</u>. Don't have the Webex Meetings app? <u>Download it now</u>. Having trouble with the app? <u>Join from your browser</u>.

4. Introduceți numele și adresa dvs. de e-mail:

| Enter your information           |  |
|----------------------------------|--|
| John Doe                         |  |
| Jon.Doe@gmail.com                |  |
| Next                             |  |
| Already have an account? Sign in |  |

5. Dacă vi se solicită parola întâlnirii, introduceți "meeting password" (se află în e-mail-ul primit)

6. În fereastra de previzualizare, puteți să vă asigurați că funcțiile audio și video funcționează corect înainte de a participa la întâlnire. Mai întâi, alegeți tipul de transmisie audio: computer audio sau căști. *Sugestie*: dacă utilizați un set de căști, vă rugăm să conectați dispozitivul înainte de a începe întâlnirea.

| S Connect to video system | Audio: Use computer for audio v | State Speaker and microphone |
|---------------------------|---------------------------------|------------------------------|
|                           | Aute - Da Stop video - Join M   | leeting                      |

În partea de jos a ferestrei, după ce vă veți conecta, veți observa bara de instrumente pentru controlul participării dumneavoastră la sesiunea webex.

| & Unmute 👻 | Ø Start video ∨      | 1 Share                   | ⊙ Record 😅 |                                       |                         |     |
|------------|----------------------|---------------------------|------------|---------------------------------------|-------------------------|-----|
| 1. 2.      | 3. 4.                | 5.                        | 6.         |                                       |                         |     |
| Ø Ø        |                      |                           |            |                                       |                         |     |
|            |                      |                           |            | To: Everyone<br>Enter chat message he | ere                     | ~   |
| 👰 Mute 👻 🕻 | ⊅ Start video 👻 🗅 Sh | are <sup>(©)</sup> Record |            | ٤                                     | Q_ Participants () Chat | ••• |

- 1. **Mute/Unmute** este butonul cu ajutorul căruia puteți opri sau porni microfonul dvs.. Atunci când acest buton e roșu, înseamnă că microfonul dvs. este oprit
- 2. **Start / Stop video** butonul prin care puteți activa sau dezactiva camera web. Atunci când acest buton e roșu, camera dvs. este oprită
- 3. Share butonul pentru partajarea ecranului calculatorului dumneavoastră
- 4. Participants participanții conectați la sesiunea webex
- 5. **Chat** spațiul în care puteți scrie întrebări/răspunsuri/comentarii sau puteți vedea comentariile celorlalți participanți
- 6. Exit /Leave/Close session butonul pentru ieșirea din întâlnirea online